**TECHNICAL PAPER** 

# NETOP<sup>™</sup> RemoteControl Secure Remote Management and Support

**Smartcard Integration** 

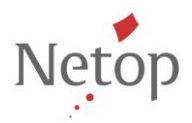

Netop develops and sells software solutions that enable swift, secure and seamless transfer of video, screens, sounds and data between two or more computers over the Internet. For more information, see <u>www.netop.com</u>.

## 1. Contents

|    | Introduction | n                                           | 2  |
|----|--------------|---------------------------------------------|----|
| 2. | Authentica   | te to the Host using smart card             | 2  |
|    | 2.1. Config  | uration on the Host                         | 2  |
|    | 2.1.1.       | Authenticate using Active Directory binding | 2  |
|    | 2.1.2.       | Authenticate using Directory Services       | 4  |
|    | 2.2. Config  | uration on the Netop Security Server        | 6  |
|    | 2.2.1.       | Authenticate using Active Directory binding | 6  |
|    | 2.2.2.       | Authenticate using Directory Services       | 8  |
|    | 2.3. How it  | works                                       | 9  |
| 3. | Use the sm   | nart card on the target device              | 12 |
|    | 3.1. Config  | uration                                     | 12 |
|    | 3.2. How it  | works                                       |    |

## Introduction

This document presents how to configure Netop Remote Control to use smartcard authentication, either by working with Netop Security Server or directly on the Netop Host.

#### Prerequisites:

- 1 Domain Controller (DC) server.
- Netop Remote Control components installed: Guest, Host or Netop Security Server (NSS)
- Smartcard drivers installed on the Netop Guest.

## 2. Authenticate to the Host using smart card

A smart card can be used to authenticate a Guest user in two ways:

- Configuration on the Host
  - Authenticate using Active Directory binding (Windows Security Management from Guest Access Method).
  - Authenticate using Directory Services (Directory services option from Guest Access Method)
- Configuration on NSS.
  - Authenticate using Active Directory binding (Windows Security Management from Guest Access Method).
  - Authenticate using Directory Services (Directory services option from Guest Access Method)

#### 2.1. Configuration on the Host

#### 2.1.1. Authenticate using Active Directory binding

**NOTE**: In order for this authentication to work, smartcard drivers installed on the Netop Guest should be installed on the Netop Host.

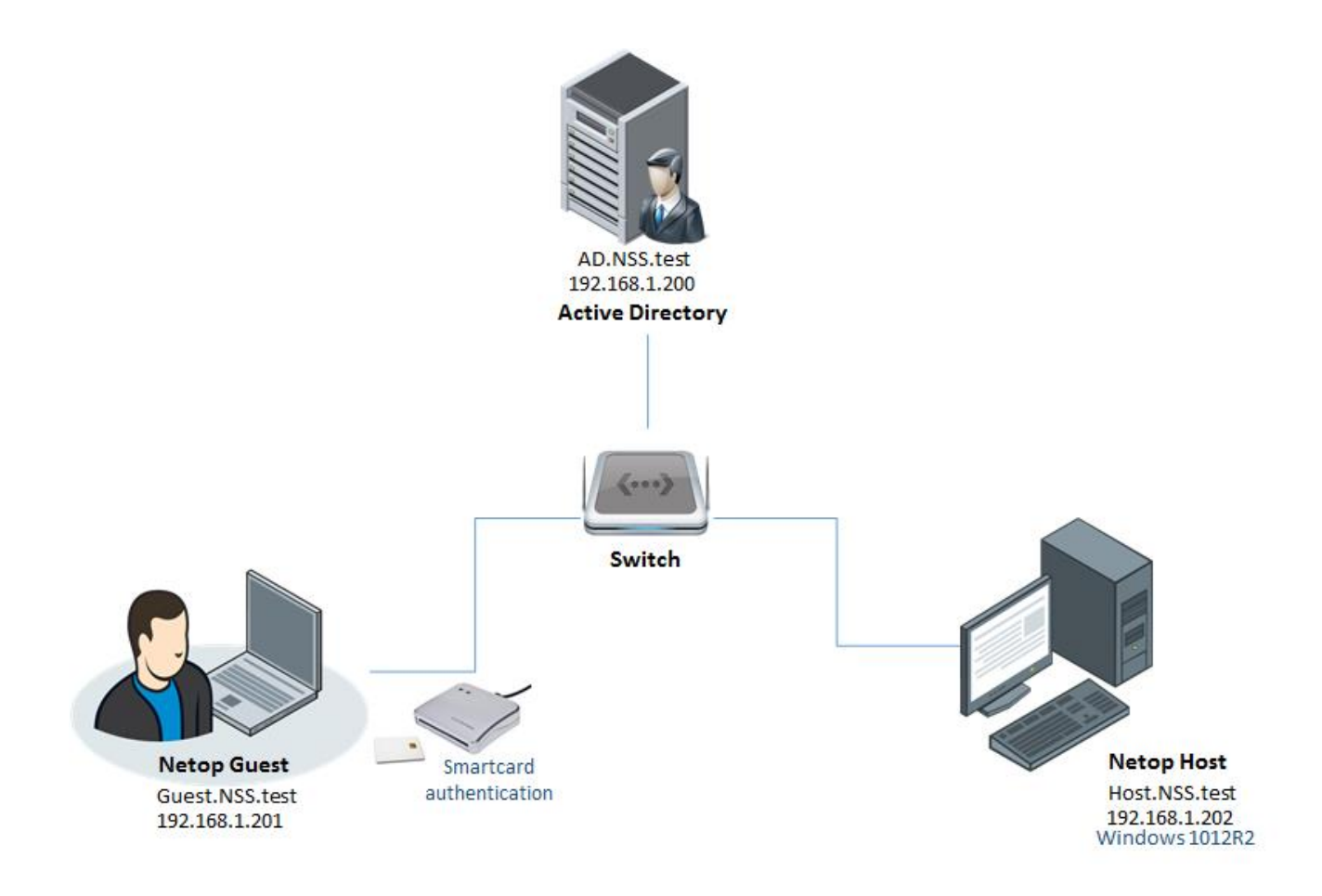

In order to authenticate on remote systems using the smart card reader via Active Directory binding:

 On the Host machine go to Tools > Guest Access Security and from the Guest Access Method drop-down list select the Grant each Guest individual access privileges using Windows Security Management.

| Guest Access Privileges   Guest Policy   MAC/IP Address List Setup   Encryption   Smart Card |                            |              |                                                |   |  |
|----------------------------------------------------------------------------------------------|----------------------------|--------------|------------------------------------------------|---|--|
| Guest Access Method                                                                          |                            |              |                                                |   |  |
| Grant each Guest individual acc                                                              | cess privileges using Wind | dows         | s Security Management                          | • |  |
| 2                                                                                            |                            |              |                                                |   |  |
|                                                                                              |                            |              |                                                |   |  |
| Individual Guests access privilege                                                           | es assigned                |              |                                                |   |  |
| Full access                                                                                  |                            |              | 🗑 Allow guest to:                              | • |  |
| Ciew only                                                                                    |                            |              | Remote control                                 |   |  |
| Inventory only                                                                               |                            |              | Use keyboard and mouse                         |   |  |
| Remote Management only                                                                       |                            |              | Lock keyboard and mouse                        |   |  |
|                                                                                              |                            |              | Blank the screen                               |   |  |
|                                                                                              |                            |              | Transfer clipboard                             |   |  |
|                                                                                              |                            |              | <ul> <li>Execute command (Restart,)</li> </ul> |   |  |
|                                                                                              |                            | Request chat |                                                |   |  |
|                                                                                              |                            |              | Request audio chat and transfer sound          |   |  |
|                                                                                              |                            |              | Request Video                                  |   |  |
|                                                                                              |                            |              | Send files to host                             |   |  |
|                                                                                              |                            |              | Receive files from host                        |   |  |
|                                                                                              |                            |              | Run programs                                   |   |  |
|                                                                                              |                            |              | Redirect print                                 |   |  |
|                                                                                              |                            |              | Remote Manage                                  |   |  |
|                                                                                              |                            |              | Retrieve Inventory                             |   |  |
|                                                                                              |                            | 1            | Send Message                                   |   |  |
| Add security role                                                                            | Add Group                  |              | Demonstrate                                    |   |  |
|                                                                                              |                            | 1            | <ul> <li>Join multi Guest session</li> </ul>   |   |  |
| Delete                                                                                       | Add User                   |              | Act as multi Guest session Administrator       | • |  |
|                                                                                              |                            |              |                                                |   |  |
|                                                                                              |                            |              |                                                |   |  |

2. On the **Smart Card** tab in the Windows Security Management section, make sure to select the **Always log on with Smart Card** option.

| Guest Access Security                                                                                                    |
|----------------------------------------------------------------------------------------------------|
| Guest Access Privileges   Guest Policy   MAC/IP Address List Setup   Encryption   Smart Card                                                                                        |
| Windows Security Management                                                                                                    |
| To use Smart Card for authentication with Windows Security Management select appropriate option below and select<br>Windows Security Management on the Guest Access Privileges tab. |
| C Never log on with Smart Card                                                                                                    |
| Always log on with Smart Card                                                                                                    |
| C Allow both logon with Smart Card and Credentials (name, password and domain)                                                                                                    |
| Directory Services                                                                                                    |
| To use Smart Card for authentication with Directory Services select appropriate option below and select Directory<br>Services authentication on the Guest Access Privileges tab.    |
| Rever log on with Smart Card                                                                                                    |
| C Always log on with Smart Card                                                                                                    |
| C Allow both logon with Smart Card and Credentials (name, password and server)                                                                                                    |
| Certificate Field identifying the user logging on:                                                                                                    |
| C Subject Field                                                                                                    |
| Subject Alternative Name Field (must be a User Principal Name (UPN)).                                                                                                    |
| The Certificate Field matches this Directory Services Attribute:                                                                                                    |
| distinguishedName                                                                                                    |
| Leave blank to match a User object's distinguished name.                                                                                                    |
|                                                                                                    |
|                                                                                                    |
|                                                                                                    |
|                                                                                                    |
| OK Cancel Help                                                                                                    |
|                                                                                                    |

## 2.1.2. Authenticate using Directory Services

**NOTE**: In order for this authentication to work, smartcard drivers installed on the Netop Guest should also be installed on the Netop Host.

In order to authenticate on remote systems using the smart card reader via LDAP authentication:

 On the Host machine go to Tools > Guest Access Security and from the Guest Access Method drop-down list select the Grant each Guest individual access privileges using Directory Services.

| Guest Access Security                                                                                       | ×                                                                             |  |  |  |  |  |  |
|----------------------------------------------------------------------------------------------------|-------------------------------------------------------------------------------|--|--|--|--|--|--|
| Guest Access Privileges   Guest Policy   MAC/IP Address List Setup   Encryption   Smart Card                |                                                                               |  |  |  |  |  |  |
| Guest Access Method Grant each Guest individual access privileges using Directory services                  |                                                                               |  |  |  |  |  |  |
| Ľ                                                                                                    |                                                                               |  |  |  |  |  |  |
| Individual Guest access privileges using Dire                                                               | ctory services                                                                |  |  |  |  |  |  |
| <ul> <li>Full access</li> <li>Pieve only</li> <li>Inventory only</li> <li>Remote Management only</li> </ul> | Idow guest to:                                                                |  |  |  |  |  |  |
| Add security role Add                                                                                       | Group Send Message                                                            |  |  |  |  |  |  |
| <u>D</u> elete <u>A</u> do                                                                                  | User  V Join multi Guest session V Act as multi Guest session Administrator V |  |  |  |  |  |  |
|                                                                                                    | OK Cancel Help                                                                |  |  |  |  |  |  |

2. On the **Smart Card** tab in the Directory Services section, make sure to select the **Always log on with Smart Card** option.

| Guest Access Security                                                                                                    |
|----------------------------------------------------------------------------------------------------|
| Guest Access Privileges   Guest Policy   MAC/IP Address List Setup   Encryption Smart Card                                                                                                    |
| Windows Security Management<br>To use Smart Card for authentication with Windows Security Management select appropriate option below and select<br>Windows Security Management on the Guest Access Privileges tab. |
| Never log on with Smart Card     Annueles as with Smart Card                                                                                                    |
| C Allow both logon with Smart Card and Credentials (name, password and domain)                                                                                                    |
| Directory Services<br>To use Smart Card for authentication with Directory Services select appropriate option below and select Directory<br>Services authentication on the Guest Access Privileges tab.             |
| C Never log on with Smart Card                                                                                                    |
| C Allow both logon with Smart Card and Credentials (name, password and server)                                                                                                    |
| Certificate Field identifying the user logging on:                                                                                                    |
| Subject Field     Subject Alternative Name Field (must be a User Principal Name (UPN)).                                                                                                    |
| The Certificate Field matches this Directory Services Attribute:                                                                                                    |
| distinguishedName                                                                                                    |
| Leave blank to match a User object's distinguished name.                                                                                                    |
|                                                                                                    |
|                                                                                                    |
|                                                                                                    |
| OK Cancel Help                                                                                                    |

Select the Certificate field identifying the user logging on:

- **Subject Field**. Retrieve the user identification from the Subject field of the Smart Card certificate.
- **Subject Alternative Name Field**. Retrieve the user identification from the Subject Alternative Name field of the Smart Card certificate.

Specify the directory services attribute compatible with the Smart Card certificate field contents (**The Certificate Field matches this Directory Services Attribute** field). This is necessary only if different from a user object distinguished name.

For Directory Services Smart Card logon to succeed, the Host must be able to resolve the Smart Card certificate user identification into a Directory Services user identification. If the Smart Card certificate user identification and Directory Services user identifications are incompatible, Smart Card logon will fail.

To find available Smart Card certificate user identifications insert the Smart Card and in Internet Explorer click the **Internet Options** command on the **Tools** menu to display the **Internet Options** dialog box.

On the Content tab, click Certificates to display the Certificates dialog box.

On the **Personal** tab, double-click the appropriate certificate record to display the Certificate dialog box. The **Details** tab displays the contents of available certificate fields including **Subject** and **Subject Alternative Name**.

If you need to authenticate with a custom attribute from the Subject field instead of using the whole content of the field, follow the steps provided in this <u>technical article</u>.

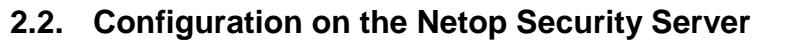

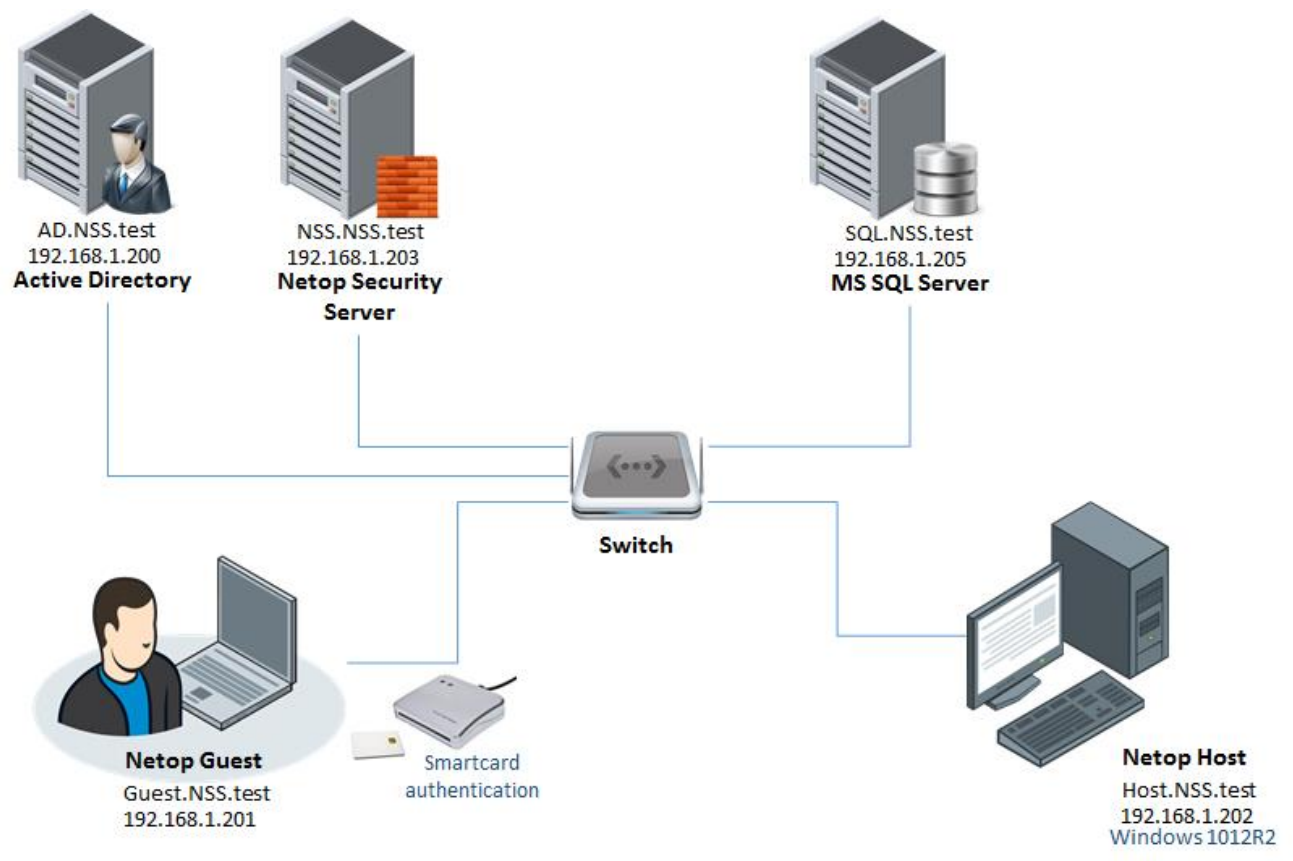

#### 2.2.1. Authenticate using Active Directory binding

In order to authenticate on remote systems using the smart card reader via Active Directory authentication:

 On the Host machine go to Tools > Guest Access Security and from the Guest Access Method drop-down list select the Use Netop Security Server option and configure the Host to work with NSS.

| uest Access Security                                                                 | ×        |
|--------------------------------------------------------------------------------------|----------|
| Guest Access Privileges Guest Policy MAC/IP Address List Setup Encryption Smart Card |          |
| Guest Access Method                                                                  |          |
| Use Netop Security Server                                                            | •        |
|                                                                                      |          |
| Netop Security Server                                                                |          |
| Public Key:                                                                          |          |
| BEGIN PUBLIC KEY                                                                     | <u>^</u> |
|                                                                                      |          |
|                                                                                      |          |
|                                                                                      |          |
| END PUBLIC KEY                                                                       |          |
|                                                                                      | <u>_</u> |
|                                                                                      |          |
|                                                                                      |          |
|                                                                                      |          |
|                                                                                      |          |
|                                                                                      |          |
|                                                                                      |          |
|                                                                                      |          |
|                                                                                      |          |
| OK Cance                                                                             | Help     |

1. On the NSS machine, in the Security Manager, under **Security Policy - Preferred Guest Type** select the **Guests enter Windows username and password** security mode.

| Netop Security Manager - Logged on                                                                            | to ODBC data source "NetOp_Security_                                                                                     | Evaluation*                                                                                                    |
|----------------------------------------------------------------------------------------------------|----------------------------------------------------------------------------------------------------|----------------------------------------------------------------------------------------------------|
| 👔 💏 🛤 🧖 🕷 🛞 🔛 🕷                                                                                               | ≗a 12- 88 (IIII)                                                                                                    |                                                                                                    |
| Where UKE                                                                                                    | A%     A%     A%     A%                                                                                                  | Netop Security Manager                                                                                          |
| Becurity Settings      Becurity Settings      Becurity Settings      Becurity Policies      Security Policies | Security Server Public Key<br>Security Server Group Name (back<br>Security Server Group List                             | Preferred Guest Type Smart Card                                                                                 |
| Logging     Security Log     Netop Log     Active Sessions                                                    | Preferred Guest Type     Preferred Host Type     Clean up log entries older than     Clean up active session entries old | Please select your preferred security mode:                                                                     |
| Scheduling     Scheduled Jobs     Motop Definitions     Guest IDs                                             | 🖪 Run scheduler                                                                                                    | Guests enter Netop Guest ID and password     Guests enter RSA SecuriD usemane and passcode                      |
| <ul> <li>Groups</li> <li>Host ID Groups</li> <li>Host ID Groups</li> <li>Netop Properties</li> </ul>          |                                                                                                    | Guests enter Directory Services usemame and password                                                            |
|                                                                                                    |                                                                                                    | Some Hosts are not able to handle Windows users. These hosts will always ask the Guest to prompt the Netop way. |
| UPDATE DWROLE SET DEMO = 1<br>SQL Executed Ok                                                                 | WHERE ID = 2                                                                                                    | OK Cancel Apply                                                                                                 |
| A Death                                                                                                    |                                                                                                    |                                                                                                    |

2. Click the **Smart Card** tab and under the Windows Security Management section make sure to select the **Always log on with Smart Card** option.

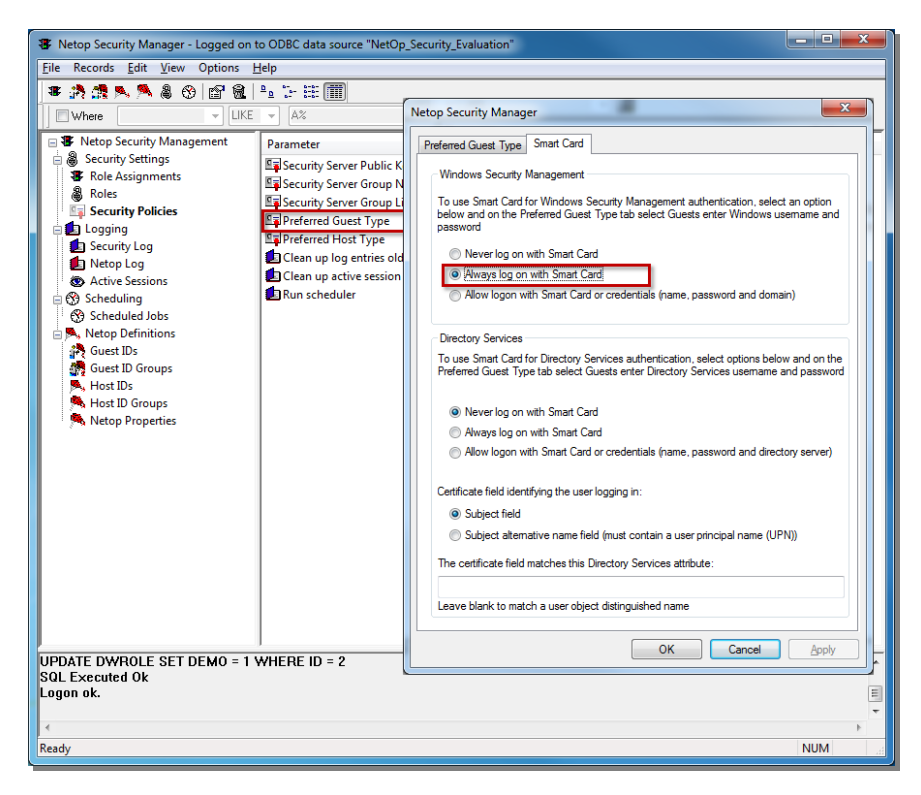

## 2.2.2. Authenticate using Directory Services

In order to authenticate on remote systems using the smart card reader through NSS via LDAP authentication:

1. On the Host machine go to **Tools** > **Guest Access Security** and from the Guest Access Method drop-down list select the **Use Netop Security Server** option.

| Guest Access Privileges   Guest Policy   MAC/IP Address List Setup   Encryption   Smart Card    Guest Access Method  Use Netop Security Server  Public Key: BEGIN PUBLIC KEY  V |
|----------------------------------------------------------------------------------------------------|
| Guest Access Method         Use Netop Security Server         Public Key:        BEGIN PUBLIC KEY        END PUBLIC KEY                                                         |
| Use Netop Security Server         Public Key:        BEGIN PUBLIC KEY        END PUBLIC KEY                                                                                     |
| Netop Security Server           Public Key:          BEGIN PUBLIC KEY          END PUBLIC KEY                                                                                   |
| Netop Security Server           Public Key:          BEGIN PUBLIC KEY          END PUBLIC KEY                                                                                   |
| Public Key:                                                                                                    |
| BEGIN PUBLIC KEY                                                                                                    |
| END PUBLIC KEY                                                                                                    |
| END PUBLIC KEY                                                                                                    |
| END PUBLIC KEY                                                                                                    |
| END PUBLIC KEY                                                                                                    |
|                                                                                                    |
|                                                                                                    |
|                                                                                                    |
|                                                                                                    |
|                                                                                                    |
|                                                                                                    |
|                                                                                                    |
|                                                                                                    |
|                                                                                                    |
| OK Cancel Help                                                                                                    |

2. On the NSS machine, In the Security Manager, under **Security Policy - Preferred Guest Type** on the **Smart Card** tab, under the Directory Services section make sure to select the **Always log on with Smart Card** option.

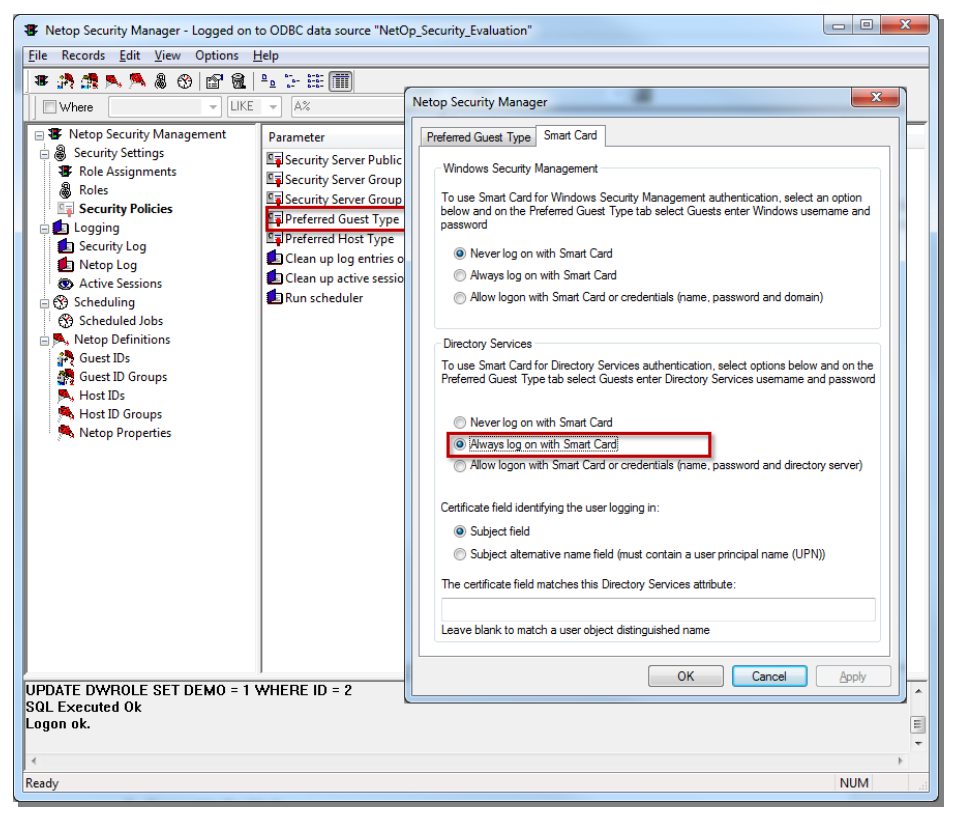

3. On the **Smart Card** tab in the Directory Services section, make sure to select the **Always log on with Smart Card** option. For details on how to select the Certificate field identifying the user logging on, see <u>Select the Certificate field identifying the user logging on</u>

#### 2.3. How it works

To connect from a Guest to a Host via Smart Card authentication:

- 1. Connect the smart card reader to the Guest PC:
- 2. Open the Guest and go to **Tools > Program options > Smart card** and select the smart card reader from the drop down menu

| rogram Options    |                 |            |             | ×        |
|-------------------|-----------------|------------|-------------|----------|
| Remote Control    | Clipboard       | Monitor    | Audio-Vid   | eo Chat  |
| Remote Printing   | Recording       | Sounds H   | elp Request | Run      |
| Layout General    | Cache Logor     | n Host Nam | e Directory | Services |
| Encryption Invent | ory Smart Card  | Intel vPro | Skins We    | b Update |
| -Smart Card Read  | ler             |            |             |          |
| Select Smart Ca   | ard Reader:     |            |             |          |
| SCM Microsyste    | ems Inc. SCR33x | USB Smart  | •           |          |
|                   |                 |            |             |          |
| -Remote Smart C   | ard Logon       |            |             |          |
| Support Rem       | ote Smart Card  | Logon      |             |          |
|                   |                 |            |             |          |
|                   |                 |            |             |          |
|                   |                 |            |             |          |
|                   |                 |            |             |          |
|                   |                 |            |             |          |
|                   |                 |            |             |          |
|                   |                 |            |             |          |
|                   |                 |            |             |          |
|                   |                 |            |             |          |
|                   |                 |            |             |          |
|                   |                 |            |             |          |
|                   |                 |            |             |          |
|                   |                 |            |             |          |
|                   |                 |            |             |          |
|                   |                 |            |             |          |
|                   |                 |            |             |          |
|                   |                 |            |             |          |
|                   |                 |            |             |          |
|                   |                 |            |             |          |
|                   |                 |            |             |          |

3. Connect to the Host.

| t Neto                                                                                                    | p Guest 💦 🗕 🗖 🗙                                                              |
|----------------------------------------------------------------------------------------------------|------------------------------------------------------------------------------|
| File Connection Edit View Iools Help<br>것같은 한국 관련 및 관계 등 정상 책 등 1 2 위 위 대 고리대 다.                                         | 2                                                                            |
| History V Help Request Recording<br>Host<br>Name:                                                                        | s V Sorbet inventory<br>Communication profile<br>TCP/IP ~<br>Edit New Delete |
| Connect  Prowse  Browse  Browse  Browse  Bt (rested 9:45:58 PM)  Host ID  User Name  Phone number  Communication Profile | Information                                                                  |
| NSSE TCP/IP<br>NSS DB TCP/IP<br>O DESKTOP JOHN TCP/IP<br>NETOPGUEST TCP/IP                                               |                                                                              |
| Netop Network / Windows Network / Intel vPro-/                                                                           |                                                                              |

4. Enter the Smart Card PIN and click **OK**.

| Phonebook 🏷 Q | uick Connect 🎄 Connections 🤗 H | listory 🎲 Help Request 🚸 Recordings                       | 😵 Script 🐞 Inventory  |   |
|---------------|--------------------------------|-----------------------------------------------------------|-----------------------|---|
| Host          |                                |                                                           | Communication profile |   |
| name:         |                                | Enter PIN                                                 | TCP/IP                | ~ |
|               |                                | To log in to "Crescendo C700"<br>Enter PDN:               | Edt New Delete        |   |
| Gonnect       | Browse (10-) Disconnect        | Minimum PIN length 4 bytes<br>Maximum PIN length 15 bytes |                       |   |
| Host ID       | User Name / Phone nur          | nbe OK Cancel                                             | Information           |   |
| NSSB NSS      | DB                             | TCP/IP<br>TCP/IP                                          |                       |   |
| DESKTOP       | JOHN                           | TCP/IP                                                    |                       |   |
| THE RUSS      | NET OF GUEST                   | .079                                                      |                       |   |

The Smart Card identifies the Guest user that logs on and allows remote controlling the Host:

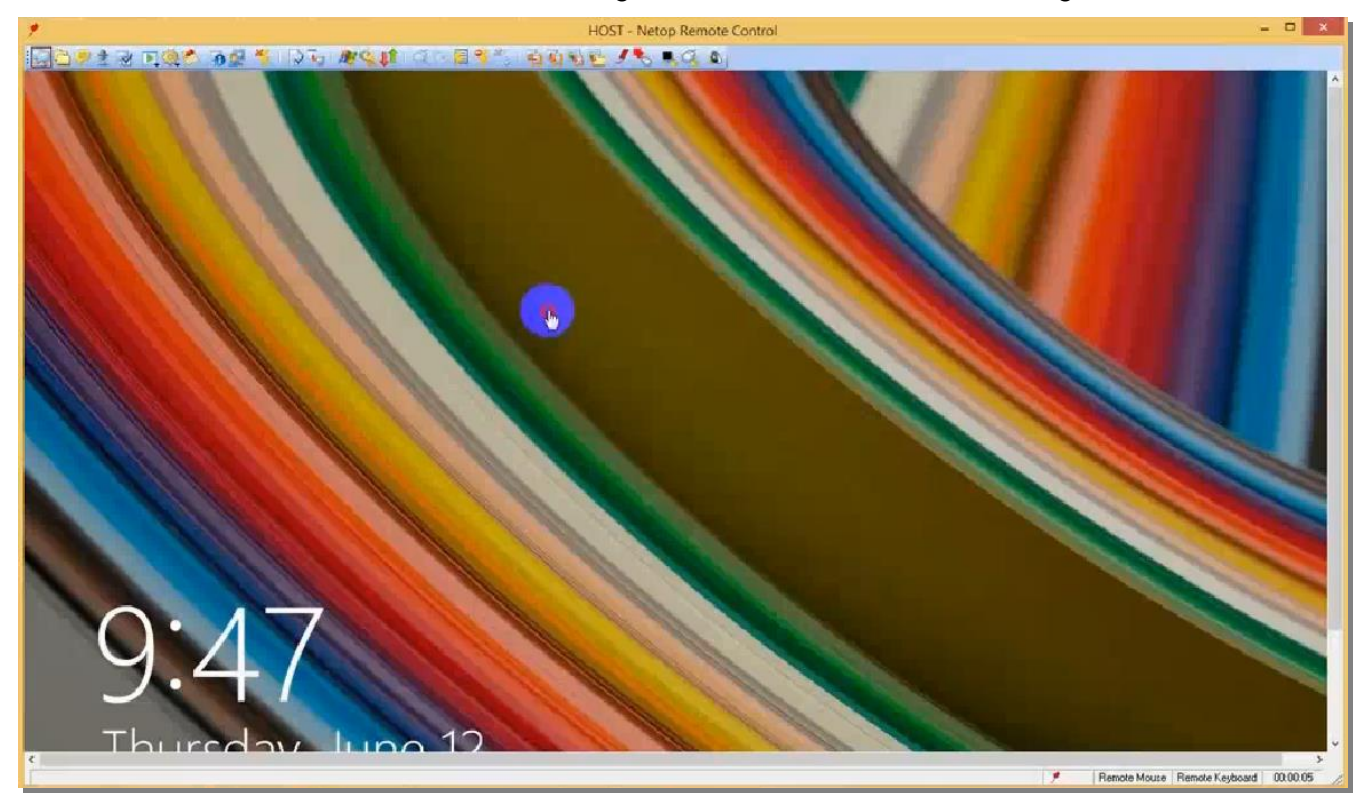

## 3. Use the smart card on the target device

## 3.1. Configuration

In order to authenticate on remote systems using the smart card reader, the following option needs to be checked. Once checked the smart card connected to the Guest machine can be used on the Host machine (E.g.: authenticate into Windows on the Host device using a smart card).

**NOTE**: In order for this authentication to work, smartcard drivers installed on the Netop Guest should be also installed on the Netop Host.

| Program Options                                                                |                                           | X                         |
|--------------------------------------------------------------------------------|-------------------------------------------|---------------------------|
| Remote Control         Clipboard           Remote Printing         Recording   | Monitor Audio-V<br>Sounds Help Request    | ideo Chat<br>t Run        |
| Layout General Cache Logo<br>Encryption Inventory Smart Can                    | n Host Name Directo<br>Intel vPro Skins V | vy Services<br>Veb Update |
| Smart Card Reader<br>Select Smart Card Reader:<br>SCM Microsystems Inc. SCR33: | USB Smart 🔻                               |                           |
| Remote Smart Card Logon                                                        | Logon                                     |                           |
|                                                                                |                                           |                           |
|                                                                                |                                           |                           |
|                                                                                |                                           |                           |
|                                                                                |                                           |                           |
|                                                                                |                                           |                           |
|                                                                                |                                           |                           |
| ОК                                                                             | Cancel                                    | Help                      |

## 3.2. How it works

To authenticate on remote systems using the smart card reader:

- 1. Connect the smart card reader to the Guest PC.
- 2. Open the Guest and go to **Tools > Program options > Smart card** and select the smart card reader from the drop down menu

| rogram Options                                              |                 |           |              | ×           |  |
|-------------------------------------------------------------|-----------------|-----------|--------------|-------------|--|
| Remote Control                                              | Clipboard       | Monitor   | Audio-Vi     | deo Chat    |  |
| Remote Printing                                             | Recording       | Sounds H  | Help Request | Run         |  |
| Layout General                                              | Cache Logo      | n Host Na | me Directo   | ry Services |  |
| Encryption Inventory Smart Card Intel vPro Skins Web Update |                 |           |              |             |  |
| -Smart Card Read                                            | ler             |           |              |             |  |
| Select Smart Ca                                             | rd Reader:      |           |              |             |  |
| SCM Microsyste                                              | ems Inc. SCR33x | USB Smart | •            |             |  |
|                                                             |                 |           |              |             |  |
| Remote Smart Ca                                             | ard Logon       |           |              |             |  |
| Support Rem                                                 | ote Smart Card  | Logon     |              |             |  |
|                                                             |                 |           |              |             |  |
|                                                             |                 |           |              |             |  |
|                                                             |                 |           |              |             |  |
|                                                             |                 |           |              |             |  |
|                                                             |                 |           |              |             |  |
|                                                             |                 |           |              |             |  |
|                                                             |                 |           |              |             |  |
|                                                             |                 |           |              |             |  |
|                                                             |                 |           |              |             |  |
|                                                             |                 |           |              |             |  |
|                                                             |                 |           |              |             |  |
|                                                             |                 |           |              |             |  |
|                                                             |                 |           |              |             |  |
|                                                             |                 |           |              |             |  |
|                                                             |                 |           |              |             |  |
|                                                             |                 |           |              |             |  |
|                                                             |                 |           |              |             |  |
|                                                             |                 |           |              |             |  |
|                                                             |                 |           |              |             |  |
|                                                             |                 |           |              |             |  |

3. Connect to the Host.

| Phonebook 🎽 🕻        | λuick Connect 🎄 Connections 🤗 Η | fistory 🛟 Help Request 🚸 Recording | gs 💞 Script 🚯 Inventory |   |
|----------------------|---------------------------------|------------------------------------|-------------------------|---|
| osit                 |                                 |                                    | Communication profile   |   |
| lame:                |                                 | Y                                  | TCP/IP                  | ~ |
|                      |                                 |                                    | Edit New Delete         |   |
|                      |                                 |                                    |                         |   |
| Connect              | Browse P-+ Disconnect           | Connection Properties,             |                         |   |
| owse list (created 9 | /:45:58 PM)                     |                                    |                         |   |
| Host ID              | User Name / Phone nur           | mber Communication Profile         | Information             |   |
| NSS8                 |                                 | TCP/IIP                            |                         |   |
| Re DESKTOP           | XOHN                            | TCP/IP                             |                         |   |
| He HOST              | NETOPGUEST                      | TCP/IP                             |                         |   |
|                      |                                 |                                    |                         |   |
|                      |                                 |                                    |                         |   |
|                      |                                 |                                    |                         |   |
|                      |                                 |                                    |                         |   |
|                      |                                 |                                    |                         |   |
|                      |                                 |                                    |                         |   |

4. Select to authenticate on the Host using the smart card:

| ar antaria kay danasia balahay jamarikan |                                                                                                    | 10.8                |
|------------------------------------------|----------------------------------------------------------------------------------------------------|---------------------|
|                                          |                                                                                                    |                     |
|                                          | Level a second contact<br>Alternatives<br>Alternatives<br>Altern |                     |
| 8                                        | 🕵 Windows 7 Professional                                                                                                    | ,<br>               |
| num 😥 💥 🥝 😨 😓 🧖 💺                        |                                                                                                    | en 🗶 🕫 🗟 🗟 🖓 statut |

5. Enter the Smart Card PIN and click **OK**.

The Smart Card identifies the Guest user that logs on and allows remote controlling the Host: